#### Le bouton de récupération

Lors de la saisie d'un lieu de stage, vous pouvez récupérer les informations de l'entreprise :

- Si l'entreprise est un établissement scolaire, dans la base de données RAMSESE proposée par le Ministère de l'Education nationale. Vous pourrez récupérer, s'ils sont renseignés : le nom, l'adresse, le téléphone, l'email et le SIRET de l'établissement.
- Si l'entreprise est une entreprise française, dans le répertoire SIRENE géré par l'INSEE. Vous pourrez récupérer, s'ils sont renseignés : le nom, l'adresse, le SIRET et le code APE principal de l'entreprise.

Pour effectuer la recherche, cliquez sur le bouton Rechercher l'entreprise (<sup>(</sup>).

| P   | égose                                     |                   |                      | _                           |    | _                         |                        |              | G    | , <sup>^</sup> |
|-----|-------------------------------------------|-------------------|----------------------|-----------------------------|----|---------------------------|------------------------|--------------|------|----------------|
|     |                                           | Operation         | ana ana aila FOO     | Ajouter un lieu de stage    | ×  |                           |                        |              |      |                |
| Acc | uell Personnes • Au quotidien •           | Comites, commissi | ons, consells, ESS + |                             | 1  |                           |                        |              |      |                |
| AC  | cueit > Organisation > Stages > Stages er |                   | ei > Gerer un stage  | Informations sur le stage   |    | kesponsable<br>entreprise | Protesseur<br>référent | Principal(e) |      |                |
|     | BECKER Giulia                             | 3EME1             | 02/12/2024           | DATE DE DÉBUT Obligatoire   | _  | Signée                    |                        |              | F    |                |
|     | BLOT Sacha                                | 3EME1             |                      | 02/12/2024                  |    |                           |                        |              | +    | l              |
|     | CHAUVEAU Maé                              | 3EME1             |                      | DATE DE FIN Obligatoire     |    |                           |                        |              | (FR) |                |
|     |                                           |                   |                      | 06/12/2024                  |    |                           |                        |              |      |                |
|     | CHRETIEN Évan                             | 3EME1             |                      |                             |    | Signée                    | Signée                 | Signée       | +    | J.             |
|     | CROS Léo-Paul                             | 3EME1             |                      |                             | Ţ. |                           |                        |              | +    |                |
|     | DELAGE Isadora                            | 3EME1             |                      |                             |    |                           |                        |              | +    |                |
|     | DELAHAYE Imaé                             | 3EME1             |                      |                             |    |                           |                        |              | +    |                |
|     | DOS SANTOS Cézanne                        | 3EME1             |                      |                             |    |                           |                        |              | +    |                |
|     | FAIVRE Aelis                              | 3EME1             |                      |                             |    |                           |                        |              | •    |                |
|     | FAVRE Fatima                              | 3EME1             |                      |                             |    |                           |                        |              | +    |                |
|     | FOUCHER Timothée                          | 3EME1             |                      | ADRESSE Obligatoire         |    |                           |                        |              | +    |                |
|     | FOUQUET Elya                              | 3EME1             |                      |                             |    |                           |                        |              | +    |                |
|     | GALLET Noam                               | 3EME1             |                      |                             | 6  |                           |                        |              | +    |                |
|     | GUYON Issa                                | 3EME1             |                      | Auctan Signée Signée Signée |    | Signèe                    | Signée                 |              | +    |                |

#### Rechercher un établissement scolaire à partir de son numéro UAI (ex-RNE)

Dans la fenêtre qui s'ouvre, cliquez sur **Rechercher un établissement scolaire à partir de son UAI** (ex-RNE) (①).

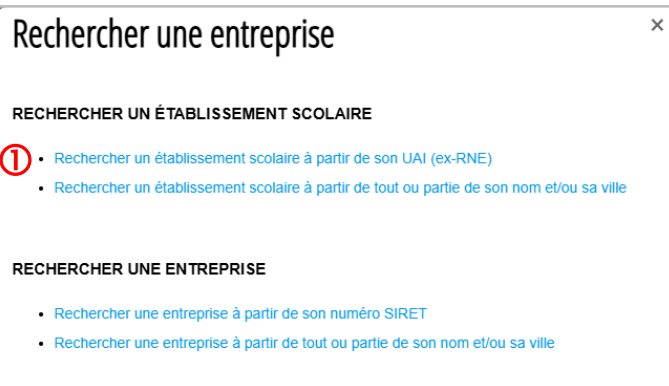

Tapez le numéro UAI de l'établissement (2) puis cliquez sur Rechercher (3).

|   | Rechercher une entreprise                | × |
|---|------------------------------------------|---|
| 2 | UAI (EX-RNE) DE L'ÉTABLISSEMENT 0030018D |   |
| 3 | Q RECHERCHER                             |   |

Si le numéro UAI existe, l'établissement apparaît sous le bouton Rechercher (④). Cliquez sur le nom de l'établissement. Les informations sur l'établissement sont automatiquement récupérées (⑤).

|                              | Rechercher une entreprise                      | × |
|------------------------------|------------------------------------------------|---|
|                              | UAI (EX-RNE) DE L'ÉTABLISSEMENT                |   |
|                              | 0030018D                                       |   |
|                              | Q RECHERCHER                                   |   |
|                              | RÉSULTATS DE LA RECHERCHE                      |   |
|                              |                                                |   |
| Ajouter u                    | ın lieu de stage                               |   |
| Entreprise                   |                                                |   |
| NOM DE L'EN                  | TREPRISE Obligatoire Q RECHERCHER L'ENTREPRISE |   |
| Collège Geor                 | ge Sand                                        |   |
|                              | igatoire                                       |   |
| Place du Cha<br>03380 Huriel | imp de Foire                                   |   |

x

(5)

| ADRESSE EFFECTIVE DE STAGE |
|----------------------------|
|                            |

TÉLÉPHONE

04 70 28 61 10

PORTABLE

#### Rechercher un établissement scolaire à partir de son nom et/ou sa ville

Dans la fenêtre qui s'ouvre, cliquez sur **Rechercher un établissement scolaire à partir de tout ou partie de son nom et/ou sa ville** (<sup>©</sup>).

| Rechercher une entreprise                                                                     | × |
|-----------------------------------------------------------------------------------------------|---|
|                                                                                               |   |
| RECHERCHER UN EIABLISSEMENT SCOLAIRE                                                          |   |
| Rechercher un établissement scolaire à partir de son UAI (ex-RNE)                             |   |
| 6 • Rechercher un établissement scolaire à partir de tout ou partie de son nom et/ou sa ville |   |
|                                                                                               |   |
|                                                                                               |   |
| RECHERCHER ONE ENTREPRISE                                                                     |   |
| Rechercher une entreprise à partir de son numéro SIRET                                        |   |
| Rechercher une entreprise à partir de tout ou partie de son nom et/ou sa ville                |   |
|                                                                                               |   |

Tapez tout ou partie du nom de l'établissement et/ou sa ville (⑦) puis cliquez sur **Rechercher** (⑧).

|   | Rechercher une entreprise  | × |
|---|----------------------------|---|
|   | NOM DE L'ÉTABLISSEMENT     |   |
| ଚ | sand                       |   |
| Ű | COMMUNE DE L'ÉTABLISSEMENT |   |
|   |                            |   |
| 8 | Q RECHERCHER               |   |

Les établissements répondant à votre recherche (par exemple ici, tous les établissements contenant SAND dans leur nom) apparaissent sous le bouton **Rechercher** ((9)). Cliquez sur le nom de l'établissement recherché. Les informations sur l'établissement sont automatiquement récupérées ((10)).

| R  | echercher une entreprise                                       |  |
|----|----------------------------------------------------------------|--|
| NC | M DE L'ÉTABLISSEMENT                                           |  |
| 5  | sand                                                           |  |
| co | DMMUNE DE L'ÉTABLISSEMENT                                      |  |
|    | Q RECHERCHER                                                   |  |
| ſ  | RÉSULTATS DE LA RECHERCHE                                      |  |
|    | 0010820L - Collège George Sand (Pont-de-Veyle)                 |  |
| 1  | 0030018D - Collège George Sand (Huriel)                        |  |
|    | 0030472X - Ecole élémentaire George Sand (Varennes-sur-Allier) |  |
|    | 0062069S - Ecole 2nd degré général privée George Sand (Nice)   |  |

|                                                               | de stage                              |
|---------------------------------------------------------------|---------------------------------------|
| Entreprise                                                    |                                       |
| NOM DE L'ENTREPRISE                                           | Obligatoire Q RECHERCHER L'ENTREPRISE |
| Collège George Sand                                           |                                       |
| ADRESSE Obligatoire                                           |                                       |
|                                                               |                                       |
| Place du Champ de Foir<br>03380 Huriel                        | 2                                     |
| Place du Champ de Foir<br>03380 Huriel                        | 3                                     |
| Place du Champ de Foir<br>03380 Huriel<br>ADRESSE EFFECTIVE I | e<br>De stage                         |
| Place du Champ de Foir<br>03380 Huriel<br>ADRESSE EFFECTIVE I | e stage                               |
| Place du Champ de Foir<br>03380 Huriel<br>ADRESSE EFFECTIVE I | e stage                               |
| Place du Champ de Foir<br>03380 Huriel<br>ADRESSE EFFECTIVE I | e stage                               |

#### Rechercher une entreprise à partir de son SIRET

Dans la fenêtre qui s'ouvre, cliquez sur **Rechercher une entreprise à partir de son numéro SIRET** (**0**).

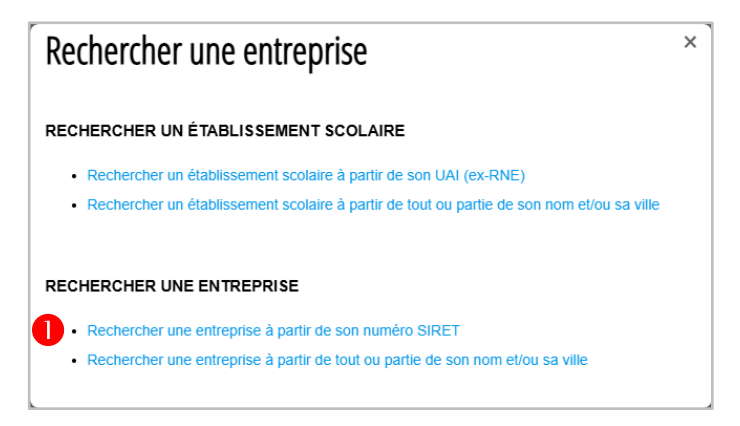

Tapez le SIRET de l'entreprise (♥) puis cliquez sur **Rechercher** (♥).

| ĺ | Rechercher une entreprise               | × |
|---|-----------------------------------------|---|
| 2 | SIRET DE L'ENTREPRISE<br>90932376800012 |   |
| 8 | Q RECHERCHER                            |   |

Si le SIRET existe, l'entreprise apparaît sous le bouton **Rechercher** (④). Cliquez sur le nom de l'entreprise. Les informations sur l'entreprise sont automatiquement récupérées (⑤).

|                                                                                | SIRET DE L'ENTREPRISE                                                                                                    |  |
|--------------------------------------------------------------------------------|----------------------------------------------------------------------------------------------------|--|
|                                                                                | 90932376800012                                                                                                    |  |
|                                                                                | Q RECHERCHER                                                                                                    |  |
|                                                                                | RÉSULTATS DE LA RECHERCHE                                                                                                    |  |
|                                                                                | • 90932376800012 - ASSOCIATION SOLIDAIRE ET HUMANITAIRE EN PHARMACIE<br>D'AMIENS (AMIENS)                                                                                                    |  |
|                                                                                |                                                                                                    |  |
| jouter                                                                         | un lieu de stage                                                                                                    |  |
|                                                                                |                                                                                                    |  |
| :ntreprise                                                                     |                                                                                                    |  |
| OM DE L'EN                                                                     |                                                                                                    |  |
|                                                                                |                                                                                                    |  |
| ASSOCIATIO                                                                     | DN SOLIDAIRE ET HUMANITAIRE EN PHARMACIE D'AMIENS                                                                                                    |  |
| ASSOCIATIO                                                                     | ON SOLIDAIRE ET HUMANITAIRE EN PHARMACIE D'AMIENS                                                                                                    |  |
|                                                                                |                                                                                                    |  |
| ASSOCIATION                                                                    |                                                                                                    |  |
| ASSOCIATIO                                                                     | DN SOLIDAIRE ET HUMANITAIRE EN PHARMACIE D'AMIENS                                                                                                    |  |
| ASSOCIATION<br>ADRESSE OF<br>1 RUE DES<br>FACULTE D<br>80000 AMIE              | Aligatoire LOUVELS E PHARMACIE NS                                                                                                    |  |
| ASSOCIATION<br>ADRESSE OL<br>1 RUE DES<br>FACULTE D<br>80000 AMIE              | Aligatoire LOUVELS E PHARMACIE NS                                                                                                    |  |
| ASSOCIATION<br>ADRESSE OF<br>1 RUE DES<br>FACULTE D<br>80000 AMIE              | Iligatoire LOUVELS E PHARMACIE S FECTIVE DE STAGE                                                                                                    |  |
| ASSOCIATIO<br>ADRESSE OL<br>1 RUE DES<br>FACULTE D<br>80000 AMIE               | Iligatoire LOUVELS E PHARMACIE NS FECTIVE DE STAGE                                                                                                    |  |
| ASSOCIATIO                                                                     | NIGE CONSULTATION OF CONSULTATION OF CONSULTATICON OF CONSULTATION OF CONSULTATION OF CONSULTO |  |
| ASSOCIATIO                                                                     | Aligatoire LOUVELS E PHARMACIE S FECTIVE DE STAGE                                                                                                    |  |
| ASSOCIATIO<br>ADRESSE OF<br>1 RUE DES<br>FACULTE D<br>80000 AMIE               | Aligatoire LOUVELS E PHARMACIE NS FFECTIVE DE STAGE                                                                                                    |  |
| ASSOCIATIO<br>ADRESSE OL<br>1 RUE DES<br>FACULTE D<br>80000 AMIE<br>ADRESSE EF | Aligatoire LOUVELS E PHARMACIE NS FECTIVE DE STAGE                                                                                                    |  |
| ASSOCIATION<br>ADRESSE OF<br>1 RUE DES<br>FACULTE D<br>80000 AMIE              | Aligatoire LOUVELS E PHARMACIE NS FECTIVE DE STAGE                                                                                                    |  |
| ASSOCIATIO                                                                     | In Solidaire et humanitaire en pharmacie d'Amiens                                                                                                    |  |

#### Rechercher une entreprise à partir de son nom et/ou sa ville

Dans la fenêtre qui s'ouvre, cliquez sur **Rechercher une entreprise à partir de tout ou partie de son nom et/ou sa ville (@)**.

| Rechercher une entreprise                                                                 | × |
|-------------------------------------------------------------------------------------------|---|
|                                                                                           |   |
| RECHERCHER UN E IADLISSEMENT SCOLAIRE                                                     |   |
| Rechercher un établissement scolaire à partir de son UAI (ex-RNE)                         |   |
| Rechercher un établissement scolaire à partir de tout ou partie de son nom et/ou sa ville |   |
|                                                                                           |   |
| RECHERCHER UNE ENTREPRISE                                                                 |   |
| Rechercher une entreprise à partir de son numéro SIRET                                    |   |
| 6 • Rechercher une entreprise à partir de tout ou partie de son nom et/ou sa ville        |   |
|                                                                                           |   |

Tapez tout ou partie du nom de l'entreprise et/ou sa ville (♥) puis cliquez sur **Rechercher** (♥).

| Rechen            | ther une entreprise |  |
|-------------------|---------------------|--|
| NOM DE L'E        | NTREPRISE           |  |
| pharmacie         |                     |  |
|                   |                     |  |
|                   | DE L'ENTREPRISE     |  |
| COMMUNE<br>amiens | DE L'ENTREPRISE     |  |

Les entreprises répondant à votre recherche (par exemple ici, toutes les entreprises contenant le mot *Pharmacie* sur *Amiens*) apparaissent sous le bouton **Rechercher** ( $\boldsymbol{\Theta}$ ). Cliquez sur le nom de l'entreprise recherchée. Les informations sur l'entreprise sont automatiquement récupérées ( $\boldsymbol{\Phi}$ ).

| ĸe | chercher une entreprise                                                                                                    |
|----|----------------------------------------------------------------------------------------------------|
| NO | M DE L'ENTREPRISE                                                                                                    |
| p  | narmacie                                                                                                    |
| со | MMUNE DE L'ENTREPRISE                                                                                                    |
| а  | niens                                                                                                    |
|    | Q RECHERCHER                                                                                                    |
|    |                                                                                                    |
|    |                                                                                                    |
| R  | ÉSULTATS DE LA RECHERCHE                                                                                                    |
| R  | ÉSULTATS DE LA RECHERCHE     • 78061298200014 - ASS DES ETUDIANTS EN PHARMACIE (AMIENS)                                                                                                    |
| F  | ÉSULTATS DE LA RECHERCHE     78061298200014 - ASS DES ETUDIANTS EN PHARMACIE (AMIENS)     39503020800015 - ASS FORMATION PREPARATEURS EN PHARMACIE (AMIE                                                                    |
| F  | ÉSULTATS DE LA RECHERCHE     78061298200014 - ASS DES ETUDIANTS EN PHARMACIE (AMIENS)     39503020800015 - ASS FORMATION PREPARATEURS EN PHARMACIE (AMIE     39503020800031 - ASS FORMATION PREPARATEURS EN PHARMACIE (AMIE |

| Entreprise        |                                               |  |
|-------------------|-----------------------------------------------|--|
| NOM DE L'ENTRE    | PRISE Obligatoire Q RECHERCHER L'ENTREPRISE   |  |
| ASSOCIATION SC    | OLIDAIRE ET HUMANITAIRE EN PHARMACIE D'AMIENS |  |
| ADRESSE Obligatoi | bire                                          |  |
| 1 RUE DES LOUV    | VELS                                          |  |
| FACULTE DE PHA    | ARMACIE                                       |  |
| 80000 AMIENS      |                                               |  |
|                   |                                               |  |
|                   |                                               |  |
|                   |                                               |  |
|                   | TIVE DE STAGE                                 |  |
|                   | TIVE DE STAGE                                 |  |
|                   | TIVE DE STAGE                                 |  |
|                   | TIVE DE STAGE                                 |  |
| ADRESSE EFFECT    | TIVE DE STAGE                                 |  |
| ADRESSE EFFECT    | TIVE DE STAGE                                 |  |
| ADRESSE EFFECT    | TIVE DE STAGE                                 |  |
| ADRESSE EFFECT    | TIVE DE STAGE                                 |  |
|                   | TIVE DE STAGE                                 |  |